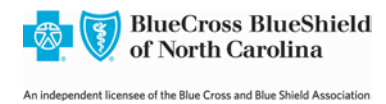

# **BCBSNC Electronic Funds Transfer (EFT)**

## Why Electronic Funds Transfer (EFT)?

EFT offers several benefits for providers:

- Quicker access to funds electronic payments are deposited into to the provider's bank account before paper checks are received.
- Provides electronic traceability.
- Cash flow efficiency electronic deposits allow predictability of date payment is received.
- Lost, stolen or damaged checks from conventional mail is removed.
- Saves administrative time and costs opening envelopes, endorsing checks, preparing deposits and trips to the bank are eliminated.
- Lockbox fees could be eliminated.
- Direct deposits are made to a bank account designated by the provider and maintained exclusively by the provider through **Blue** *e*. The provider portal allows the user to make changes online to the financial information (bank account and routing numbers) when needed.
- BCBSNC will not take any recoupments from the provider's account.
- A paperless systems helps to preserve environmental resources.

### Register your EFT on Blue e

Note: If the practice is not registered for Blue e:

**Step 1:** Sign up for **Blue** *e* using this link:

https://providers.bcbsnc.com/providers/interactiveAgreement.faces.

**Step 2:** Complete the form and submit it online. Be sure to check the box for ADD ELECTRONIC FUNDS TRANSFER TO THIS ENTITY.

Step 3: Once access is granted to Blue e, Continue to the Blue e Guide for EFT set up.

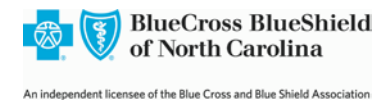

## Blue e Guide for EFT Set Up

#### Information for Your Blue e Administrator

Each practice registered with **Blue** *e* appoints an Electronic Funds Transfer (EFT) Administrator for their entity. If the EFT Administrator has an existing user ID in **Blue** *e* for patient related functions, a separate user ID is required for EFT functions. If the **Blue** *e* Administrator does not see EFTFULL to select as a role, contact the Electronic Solutions Help Desk at 1-888-333-8594 for assistance. If you have EFTFULL, proceed to:

Step 1: Assign the EFT Administrator a User Id with the role of EFTFULL.Step 2: Provide the EFT User ID and temporary password to the EFT Administrator.Step 3: The EFT Administrator will continue with setting up EFT.

#### **Information for Your EFT Administrator**

The practice **Blue** *e* Administrator has provided a **Blue** *e* user ID, with the EFTFULL user role and a temporary password used to log into **Blue** *e*.

**Step 1:** Log into Blue at this link: <u>https://providers.bcbsnc.com/providers/login.faces</u> with the user ID and temporary password.

| g in Enter y<br>user ID                                                                                                    | 70UT 7/8/2015 3:52:29 PM                                                                                                    |
|----------------------------------------------------------------------------------------------------|----------------------------------------------------------------------------------------------------|
| Enter y<br>passw<br>and cli                                                                                                    | Vour<br>Ord<br>CK on<br>User ID:<br>I forgot my user ID<br>Password:<br>I forgot my password<br>Login<br>Not Registered Yet?<br>If yoo have not yet registered.<br>Tr vo have not yet registered. |
| the eSolutions HelpD                                                                                                    | Manage Your Account                                                                                                    |
| Ized access is prohibited, System use<br>al privacy when using this system, Ar<br>sly constents to such monitoring, libue<br>mation on the systems as provided or<br>of North Carolina may impose for use<br>ulrements. By clicking "Log In" you ar | is<br>Cross<br>allowed<br>e of the<br>re                                                                                                    |
|                                                                                                    | g in Enter y<br>user ID<br>User ID<br>Enter y<br>passw<br>and cli<br>"Login<br>the eSolutions Helpt"                                                                                              |

Step 2: After logging in, the Blue *e* home page appears, Click on EFT transaction hyperlink.

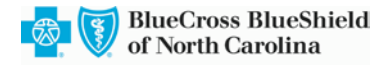

| BlueCross Blue<br>of North Carolin       | Shield<br>a                                  | Help   Manage Your Profile   Logout    |
|------------------------------------------|----------------------------------------------|----------------------------------------|
| Blue e                                   | Welcome EFT Administrator                    | 7/8/2015 4:00:36 PM                    |
| Home Administration                      | lesources                                    |                                        |
| Vhat's New<br>BRCA Request Type Added to | Auth Request New Provider Quality Reports Av | vailable: new:<br>View All Articles >> |
| Administration                           |                                              | Related Links                          |
| Electronic Funds Transfer (EFT           |                                              | 👩 eSolutions link                      |

**Step 3:** The Electronic Funds Transfer page opens, select the National Provider Identifier (NPI) desired for EFT set up and click the search button.

| Blue e                                                                                                    | Welcome EFT                                                                                  | Administrator                                   | 7/8/2015 4:13:25 PM |
|----------------------------------------------------------------------------------------------------|----------------------------------------------------------------------------------------------|-------------------------------------------------|---------------------|
| Home Administration Re                                                                                                    | sources                                                                                      |                                                 |                     |
| Home » Administration » Ele                                                                                                    | ectronic Funds Transfer                                                                      |                                                 |                     |
| BCBSNC is improving service to yo                                                                                                    | u by replacing paper checks with Electr                                                      | onic Funds Transfer. Enroll today!              |                     |
|                                                                                                    |                                                                                              |                                                 |                     |
| Please read the Frequently Asked                                                                                                    | Questions for more information.                                                              | _                                               |                     |
| Please read the Frequently Asked<br>Please enter a National Provider Id                                                                              | Questions for more information.                                                              | Select the desired NP                           |                     |
| Please read the Frequently Asked<br>Please enter a National Provider Id<br>*Required fields                                                          | Questions for more information.                                                              | Select the desired NP                           | L                   |
| Please read the Frequently Asked<br>Please enter a National Provider Id<br>*Required fields<br>Search Criteria                                       | Questions for more information.                                                              | Select the desired NP                           |                     |
| Please read the Frequently Asked of<br>Please enter a National Provider Id<br>*Required fields<br>Search Criteria<br>* National Provider Identifier: | Questions for more information,<br>entifier,<br>Please select Provider                       | Select the desired NP     Search                |                     |
| Please read the Frequently Asked i<br>Please enter a National Provider Id<br>"Required faits<br>Search Criteria<br>* National Provider Identifier:   | Questions for more information,<br>entifier,<br>Please select Provider<br>Help   Usage Agree | Select the desired NP  Search ment   Contact Us |                     |

**Step 4:** A display page for this NPI opens, the provider name should be in Blue font, click on the provider name (hyperlink) to open the record for this NPI.

| Blue e                                                                                                    | Welcome EFT Administrator                                                                | 7/8/2015 4:30:06 Pf |
|----------------------------------------------------------------------------------------------------|------------------------------------------------------------------------------------------|---------------------|
| Home Administration Resour                                                                                                    | rces                                                                                     |                     |
| Home > Administration > Electro                                                                                                    | inic Funds Transfer » Display Page                                                       |                     |
| Select an individual Provider below to                                                                                                    | Search Criteria                                                                          |                     |
| enroll in electronic funds transfer or<br>view associated information.                                                                                 | * National Provider Identifier: INTERNAL MEDICINE (1)234                                 | 567890) V Search    |
| enroll in electronic funds transfer or<br>view associated information.<br>Viease read the Frequently Asked Ques<br>National Provider Identifier: 12345 | National Provider Identifier: INTERNAL MEDICINE (1):34 tions for more information. 67890 | 567890) V Search    |

**Step 5:** The screen below appears, click the Edit button to modify the record. The status will be Paper if EFT has never been set up.

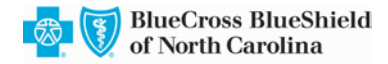

| 🚰 💟 of North Carolina                                                                                                    |                                                                |                                        |
|----------------------------------------------------------------------------------------------------|----------------------------------------------------------------|----------------------------------------|
| Blue e                                                                                                    | Welcome EFT Administrator                                      | 7/8/2015 4:4                           |
| Home Administration Resource                                                                                                    | s                                                              |                                        |
| Home » Administration » Electronic<br>< Back to List<br>Search Criteria<br>National Devider Identifier                                                       | : Funds Transfer » Display Page                                | Click the Edit button.                 |
| Please read the Frequently Asked Question                                                                                                    | ns for more information                                        |                                        |
| lease read the Trequentity Asked Question                                                                                                    | 7890                                                           |                                        |
| National Provider Identifier: 123456                                                                                                    | 1020                                                           |                                        |
| National Provider Identifier: 123456<br>Provider Name                                                                                                    | Status Reason for Submission                                   | Updated By Updated n                   |
| National Provider Identifier: 123456<br>Provider Name<br>INTERNAL MEDICINE                                                                                   | Status Reason for Submission<br>EFT N/A                        | Updated By Updated n<br>SYSTEM<br>Edit |
| National Provider Identifier: 123456<br>Provider Name<br>INTERNAL MEDICINE                                                                                   | Status Reason for Submission<br>EFT N/A                        | Updated By Updated n<br>SYSTEM<br>Edit |
| National Provider Identifier: 123456<br>Provider Name<br>INTERNAL MEDICINE<br>Financial Institution Information<br>Important: Electronic Funds Transfer is o | Status         Reason for Submission           EFT         N/A | Updated By Updated n<br>SYSTEM         |

**Step 6:** Complete all required fields - all fields with an asterisk\*. The bank name will appear automatically, based on a verification of the routing number.

- If the name does not come up, verify the bank routing number by calling your bank or looking up online.
- Do not use a deposit slip to get bank account or routing number.
- For additional information, click on the Help hyperlink in the top right corner of each page if needed.

| Blue e                                  | Welo                       | ome EFT A      | dministrator     |                                                          |            | 7/9/2      | 2015 9:42:08 AM |
|-----------------------------------------|----------------------------|----------------|------------------|----------------------------------------------------------|------------|------------|-----------------|
| Home Administration Resource            | es                         |                |                  |                                                          |            |            |                 |
| Home » Administration » Electron        | ic Funds Transfer »        | Edit Pa        | ge               |                                                          |            |            |                 |
| Nease read the Frequently Asked Questi  | ons for more informati     | on.            |                  |                                                          |            |            |                 |
| National Provider Identifier: 123456    | 7890                       |                | -                |                                                          |            |            |                 |
| Provider Name                           | P                          | Status         | Reason for       | Submission                                               | Upda       | ited By    | Updated On      |
|                                         | 10                         | urto in        |                  |                                                          | oronen     |            |                 |
| Required fields                         |                            |                |                  |                                                          |            |            |                 |
| Financial Institution Information       |                            |                |                  |                                                          |            |            |                 |
| Important: Electronic Funds Transfer is | only available to check    | ing account    | 15.              | Business Che                                             | eck Sample |            |                 |
| * Einancial Institu                     | tion Pouting Numbe         |                |                  | John E Jane Doe<br>100 March Steet<br>Angeleen, NC 12040 |            |            |                 |
| - Financial Insura                      | non kouung numbe           | FIRST CT       | TIZENS RANK &    | 9630346                                                  |            |            | 5               |
| Finar                                   | icial Institution Name     | et TRUST O     | OMPANY           |                                                          |            |            |                 |
| * Provider's Account with               | n Financial Institution    | n:00           | 50               | ANDY BASIK<br>Anytown, WC 12340                          | C          |            |                 |
| * Re-enter Provider's Account with      | Financial Institution      | n: ******00:   | 50               | \$12345                                                  | 6789 K     | 0015348    | 678900000       |
|                                         |                            |                |                  | ROUTING                                                  | NUMBER     | ACCOU      | NT NUMBER       |
| Authorized Signature                    |                            |                |                  |                                                          |            |            |                 |
| Name: CET Admin                         | intrator                   |                |                  |                                                          |            |            |                 |
| Name: Er i Summ                         | ISB BLOI                   |                |                  |                                                          |            |            |                 |
| Provider Contact Information            |                            |                |                  |                                                          |            |            |                 |
| * Provider Contact Name: EFT Ad         | Iministrator               |                |                  |                                                          |            |            |                 |
| * Telephone Number: ( 111               | ) 111 - 1111               | Telephon       | e Number Exte    | ension:                                                  |            |            |                 |
| * Email Address: woure                  | mailaddress@where          | ver.com        |                  |                                                          |            |            |                 |
| * Confirm Email Address: your           | mailaddress@where          | ver.com        |                  |                                                          |            |            |                 |
| Please                                  | Note: Your profile v       | vill be upd    | ated with this i | nformation.                                              |            |            |                 |
| Flandsonia Barrowant Authorization      |                            |                |                  |                                                          |            |            |                 |
| Electronic Payment Authorization        | 1<br>c holow. Chock the cl | and these test | confirm that a   | ou accent the te                                         | mur and    | on ditions |                 |
| TERMS NUT ESTABLISHED IN THIS AGE       | EEMENT WILL BE DEFI        | INEL AS SE     | I IN THE BLUE D  | ou accept the te<br>E AGREEMENT.                         | rms and    | conditions |                 |
|                                         |                            |                |                  |                                                          |            |            |                 |

**Step 7:** Read and accept the Terms and Conditions by clicking on the checkbox and continue button.

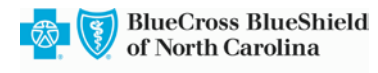

| * Provider Contact Name:                                                                                                    | EFT Administrator                                                                                                    |
|----------------------------------------------------------------------------------------------------|----------------------------------------------------------------------------------------------------|
| * Telephone Number:                                                                                                    | ( 111 ) 111 - 1111 Telephone Number Extension:                                                                                                    |
| * Email Address:                                                                                                    | youremailaddress@yourpractice.com                                                                                                    |
| * Confirm Email Address:                                                                                                    | youremailaddfess@yourpractice.com                                                                                                    |
|                                                                                                    | Please Note: Your profile will be updated with this information.                                                                                                    |
| lectronic Payment Author                                                                                                    | ization                                                                                                    |
|                                                                                                    |                                                                                                    |
| ou agree that:<br>1. Only providers who have<br>access an Electronic Fund                                                                                    | previously agreed to the <b>Blue e<sup>sm</sup></b> INTERACTIVE Network Agreement (" <b>Blue e</b> Agreement") may<br>s Transfer account through this website (hereinafter referred to as the "EFT Service").                                                                                           |
| tou agree that:         1. Only providers who have j         access an Electronic Fund         * I accept these terms and co         ancel Remove From Elect | previously agreed to the <b>Blue e<sup>sm</sup></b> INTERACTIVE Network Agreement (" <b>Blue</b> e Agreement") may<br>s Transfer account through this website (hereinafter referred to as the "EFT Service").<br>Inditions<br>"Remove" button displays only if the<br>record is already set up for EFT. |

**Step 8:** The confirmation page will appear with the changes you have made, review it and click the confirm button.

| Blue e                                       | Welc               | ome EFT Administrator           |                    | 7/9/2      |
|----------------------------------------------|--------------------|---------------------------------|--------------------|------------|
| Home Administration Resources                |                    |                                 |                    |            |
| Home » Administration » Electronic Fu        | unds Transfer »    | Confirmation Page               |                    |            |
| Please review the information you have enter | ed. Click on Confi | m to continue or Edit to return | to the input page. |            |
| Please read the Frequently Asked Questions   | for more informat  | tion.                           |                    |            |
| National Provider Identifier: 12345678       | 00 Etatus          | Boscon for Submission           | Undated By         | Undated On |
| INTERNAL MEDICINE                            | EFT                | N/A                             | SYSTEM             | opdated on |
|                                              |                    |                                 |                    |            |
| Financial Institution Information            |                    |                                 |                    |            |
| Important: Electronic Funds Transfer is only | available to check | ting accounts.                  |                    |            |
| Financial Institution Routing N              | umber: 0001112     | 22333                           |                    |            |
| Financial Institution                        | Name: BANK, NA     | λ.                              |                    |            |
| Provider's Account with Financial Inst       | itution: 0001114   | 150                             |                    |            |
| Authorized Signature                         |                    |                                 |                    |            |
| Name: Your Name Here                         |                    |                                 |                    |            |
| Provider Contact Information                 |                    |                                 |                    |            |
| Provider Contact Name: Your Name Here        | 3                  |                                 |                    |            |
| Telephone Number: 111-111-1111               | Telephone N        | imber Extension:                |                    |            |
| Email Address: youremailaddro                | ss@practice.com    |                                 |                    |            |
| Cancel Edit                                  |                    |                                 |                    | Confirm    |
|                                              |                    |                                 |                    |            |
|                                              |                    |                                 |                    |            |

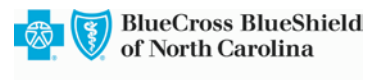

Step 9: Ensure you see the confirmation message. You should receive an email confirming the EFT registration. Your record is updated in 3-5 business days.

| Blue e                                                     |                                                                                             |                                         |                                                           | W                           | elcome EFT /                                                                            | dministrator                                                         |                                                     |                                           | 8/9/2                                   | 2018 10:55:38 |
|------------------------------------------------------------|---------------------------------------------------------------------------------------------|-----------------------------------------|-----------------------------------------------------------|-----------------------------|-----------------------------------------------------------------------------------------|----------------------------------------------------------------------|-----------------------------------------------------|-------------------------------------------|-----------------------------------------|---------------|
| Home                                                       | Eligibility                                                                                 | Billing                                 | Health Manage                                             | ement A                     | dministration                                                                           | Resources                                                            |                                                     |                                           |                                         |               |
| Home                                                       | » Administr                                                                                 | ation » El                              | ectronic Funds                                            | Transfer ×                  | Confirmat                                                                               | ion Page                                                             |                                                     |                                           |                                         |               |
|                                                            |                                                                                             |                                         |                                                           |                             |                                                                                         |                                                                      |                                                     |                                           |                                         |               |
| < Bac                                                      | k to List                                                                                   |                                         |                                                           |                             |                                                                                         |                                                                      |                                                     |                                           |                                         |               |
|                                                            |                                                                                             |                                         |                                                           |                             |                                                                                         |                                                                      |                                                     |                                           |                                         |               |
|                                                            |                                                                                             |                                         |                                                           |                             |                                                                                         |                                                                      |                                                     |                                           |                                         |               |
| Your in                                                    | formation ha                                                                                | s been sul                              | mitted. The reco                                          | ord will be                 | updated within                                                                          | 5 business day                                                       | vs. For au                                          | estions r                                 | egarding your                           | 8             |
| Your in<br>EFT acc                                         | formation ha                                                                                | s been sul<br>consult th                | omitted. The reco<br>e FAQs within th                     | ord will be<br>le Help pag  | updated within                                                                          | 5 business day                                                       | ys. For qu<br>er Service                            | estions r<br>es at 1-9                    | egarding your<br>19-765-2293            | l.            |
| Your in<br>EFT acc                                         | formation ha                                                                                | s been sul<br>consult th                | omitted. The reco<br>e FAQs within th                     | ord will be<br>le Help pag  | updated within<br>les or contact<br>Search Cri                                          | 5 business day<br>CBSNC Provide<br>eria                              | ys. For qu<br>er Service                            | estions r<br>is at 1-9                    | egarding your<br>19-765-2293            | L             |
| Your in<br>EFT acc                                         | formation ha<br>count, please<br>Print A Copy                                               | s been sul<br>consult th                | omitted. The reco<br>e FAQs within th                     | ord will be<br>le Help pag  | updated within<br>les or contact<br>Search Cri<br>* Nationa                             | 5 business day<br>CBSNC Provide<br>eria<br>Provider Iden             | ys. For qu<br>er Service<br>tifier 111              | estions r<br>is at 1-9                    | egarding your<br>19-765-2293<br>Search  |               |
| Your in<br>EFT acc                                         | formation ha<br>count, please<br>Print A Copy                                               | s been sul<br>consult th                | omitted. The reco<br>e FAQs within th                     | ord will be<br>e Help pag   | updated within<br>les or contact<br>Search Cri<br>* Nationa                             | 5 business day<br>CBSNC Provide<br>eria<br>Provider Iden             | ys. For qu<br>er Service<br>tifier 111              | estions r<br>is at 1-9                    | regarding your<br>19-765-2293<br>Search | i.            |
| Your in<br>EFT acc<br>Please r                             | formation ha<br>count, please<br>Print A Copy<br>read the Freq                              | s been sul<br>consult th<br>quently Ask | omitted. The reco<br>e FAQs within th<br>ed Questions for | ord will be<br>e Help pag   | updated within<br>les or contact<br>Search Cri<br>* Nationa<br>mation.                  | 5 business day<br>CBSNC Provide<br>eria<br>Provider Iden             | ys. For qu<br>er Service<br>tifier 111              | estions r<br>es at 1-9<br>1111111         | regarding your<br>19-765-2293<br>Search |               |
| Your in<br>EFT acc<br>Please r<br>Nationa                  | formation ha<br>count, please<br>Print A Copy<br>read the Freq<br>al Provider Id            | s been sul<br>consult th<br>quently Ask | ed Questions for                                          | ord will be<br>the Help pag | updated within<br>les or contact<br>Search Cri<br>* Nationa<br>mation.                  | 5 business day<br>ICBSNC Provide<br>eria<br>Provider Iden            | ys. For qu<br>er Service<br>tifier 113              | estions r<br>is at 1-9<br>1111111         | regarding your<br>19-765-2293<br>Search |               |
| Your in<br>EFT acc<br>The<br>Please r<br>Nationa<br>Provid | formation ha<br>count, please<br>Print A Copy<br>read the Freq<br>al Provider Id<br>er Name | s been sul<br>consult th<br>quently Ask | ed Questions for                                          | r more infor<br>atus Rea    | updated within<br>les or contact<br>Search Cri<br>* Nationa<br>mation.<br>son for Submi | 5 business day<br>CCBSNC Provide<br>eria<br>Provider Iden<br>ssion L | ys. For qu<br>er Service<br>tifier 111<br>Jpdated B | estions r<br>is at 1-9<br>11111111<br>y U | regarding your<br>19-765-2293<br>Search |               |

Any questions regarding registering for **Blue** *e* or setting up EFT using the instructions provided, please contact the Electronic Solutions Help Desk at 1-888-333-8594.